# TP: ADC PIC18F45K50

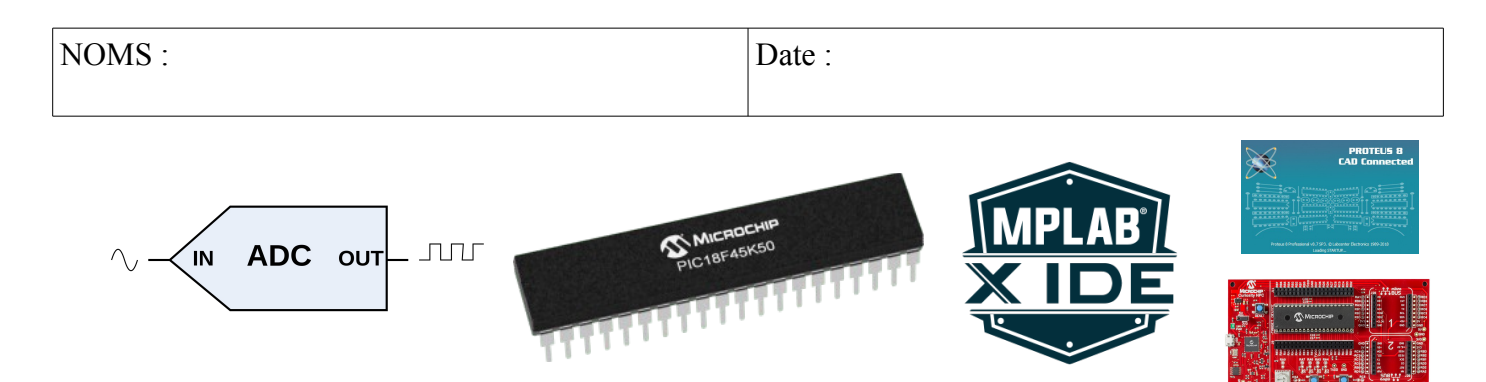

### **Objectifs** :

 Analyser la conversion analogique numérique sur le PIC18F45K50 au travers de sa documentation, puis mettre en œuvre sa programmation par simulation puis en utilisant une carte de développement.

#### **Compétences abordées** :

| Réaliser | C4.3 : Adapter et/ou configurer une structure logicielle.            |
|----------|----------------------------------------------------------------------|
|          | C4.2 : Extraire de la notice technique les informations pertinentes. |
|          | C4.5 : Tester et valider un module logiciel et matériel.             |

### Savoirs abordés :

| Savoir                                                       | Description                                                                               |
|--------------------------------------------------------------|-------------------------------------------------------------------------------------------|
| S4.7. Langages de programmation                              | Circuits programmables (graphique)<br>Utiliser un logiciel de simulation                  |
| S5.1. Architecture matérielle du traitement de l'information | Constituants d'un système de traitement de l'information<br>Composants programmables : µC |
| S5.3. Structures matérielles des E/S                         | Conversion de données : Échantillonnage, CAN                                              |
| S9.2 Prototypage rapide avec des outils adaptés              | Microcontrôleurs                                                                          |

### Moyens :

- Ordinateur disposant des logiciels :

- MPLAB X IDE 5.10 + MCC + Proteus Viewer + XC8 2.0
- Proteus 8

```
- Outil de développement pour microprocesseur PIC : Curiosity HPC + Microcontrôleur PIC18F45K50 + Cordon de liaison.
```

### **Conditions :**

- Travail en binôme.
- Durée : 1H
- Compte rendu remis à la fin de la séance.

### Prérequis :

- Notions sur les différents constituants d'un système programmé.
- Conversion analogique  $\rightarrow$  numérique.

# TP : ADC PIC18F45K50

Vous avez à votre disposition :

- un ordinateur disposant de l'environnement de développement MPLAB X ; et du logiciel Proteus 8.
- une carte de développement Curiosity HPC disposant d'un PIC18F45K50 et d'un cordon USB de liaison.

Tous les documents nécessaires figurent sur le site de la section BTS SN EC

## I. Généralités

- 1. Prendre connaissance de la vidéo consultable depuis le site, en parallèle avec la documentation du microcontrôleur.
- 2. De combien d'entrées le convertisseur analogique numérique du PIC18F45K50 peut-il disposer ?

 $\rightarrow$ 

3. Les broches d'entrées de ces convertisseurs peuvent-elles être utilisées par d'autres applications ? Si oui, citer 3 exemples

 $\rightarrow$ 

- 4. Quelle est la résolution de ce convertisseur  $? \rightarrow$
- 5. Sur quel principe repose la conversion analogique numérique sur ce circuit ?

 $\rightarrow$ 

- 6. La référence de tension de ce convertisseur peut avoir 3 origines distinctes, sélectionnables par programmation, quelles sont-elles ?
  - $\rightarrow$
  - $\rightarrow$
  - $\rightarrow$
- 7. Quel est l'inconvénient majeur dans l'utilisation de l'alimentation du circuit comme tension de référence ?

 $\rightarrow$ 

8. Calculer le pourcentage d'erreur possible sur la tension de référence VFR

 $\rightarrow$ 

9. Parmi ces 3 possibilités quelle est la référence la plus précise ?

 $\rightarrow$ 

10. Indiquer un avantage et un inconvénient dans l'utilisation d'une référence de tension extérieure

 $\rightarrow$  Avantage :

HORTOLLAND C.

# TP : ADC PIC18F45K50

- $\rightarrow$  Inconvénient :
- 11. Pour une tension de référence de 5V calculer est la valeur du quantum.
  - $\rightarrow$
- 12. Faire des recherches pour indiquer ce que signifie et à quoi sert l'instruction NOP().
  - $\rightarrow$
- 13. Répondre aux questions de la fin de vidéo.
- 14. Quel est l'intérêt de disposer dans l'IDE d'un mode debug ?
  - $\rightarrow$
- 15. Mettre en œuvre ce qui a été illustré dans la vidéo : modification du schéma et du projet MPLAB X tout en conservant les versions précédentes.

### Faire constater

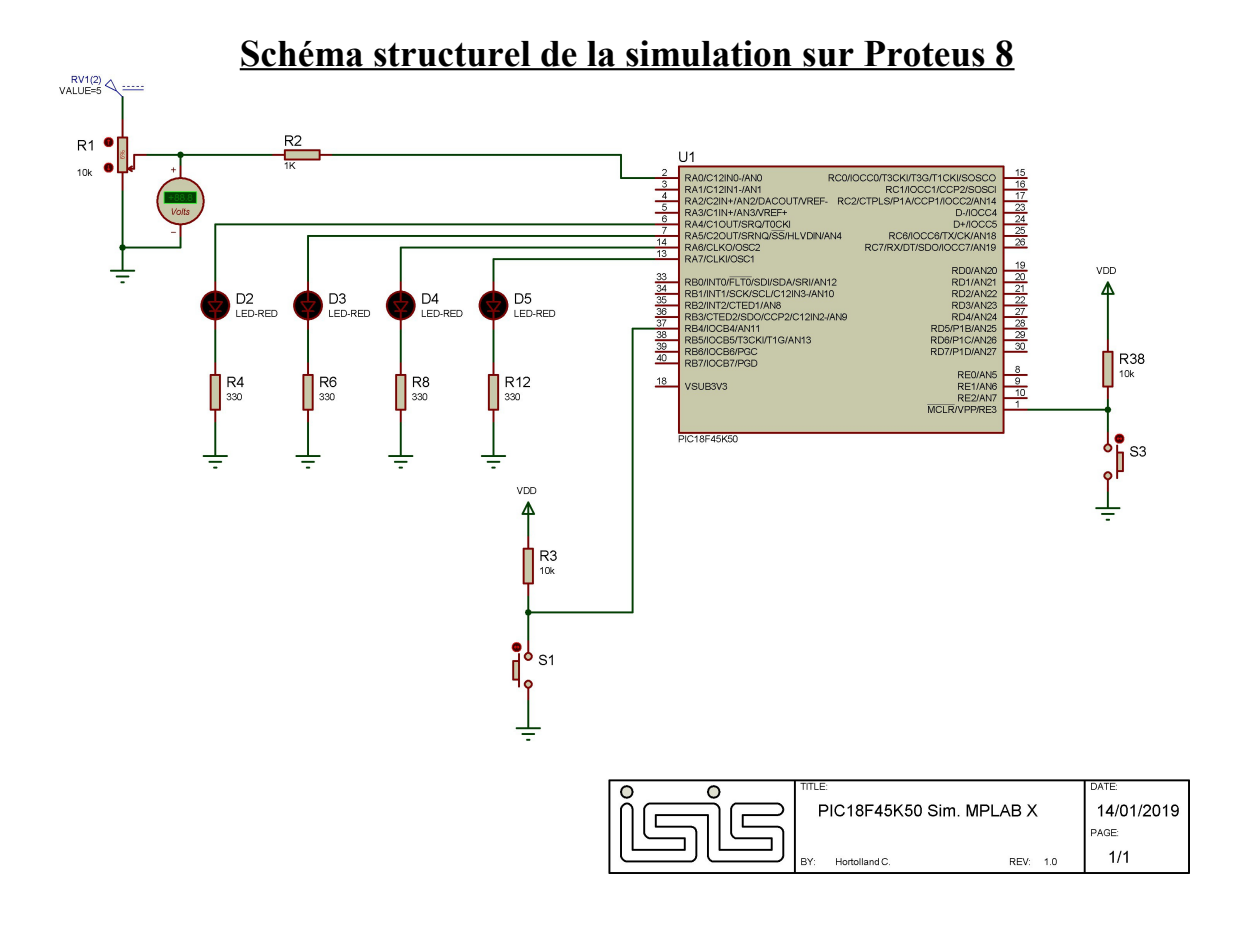

### **TP : ADC PIC18F45K50**

### **Document ANNEXE 1**

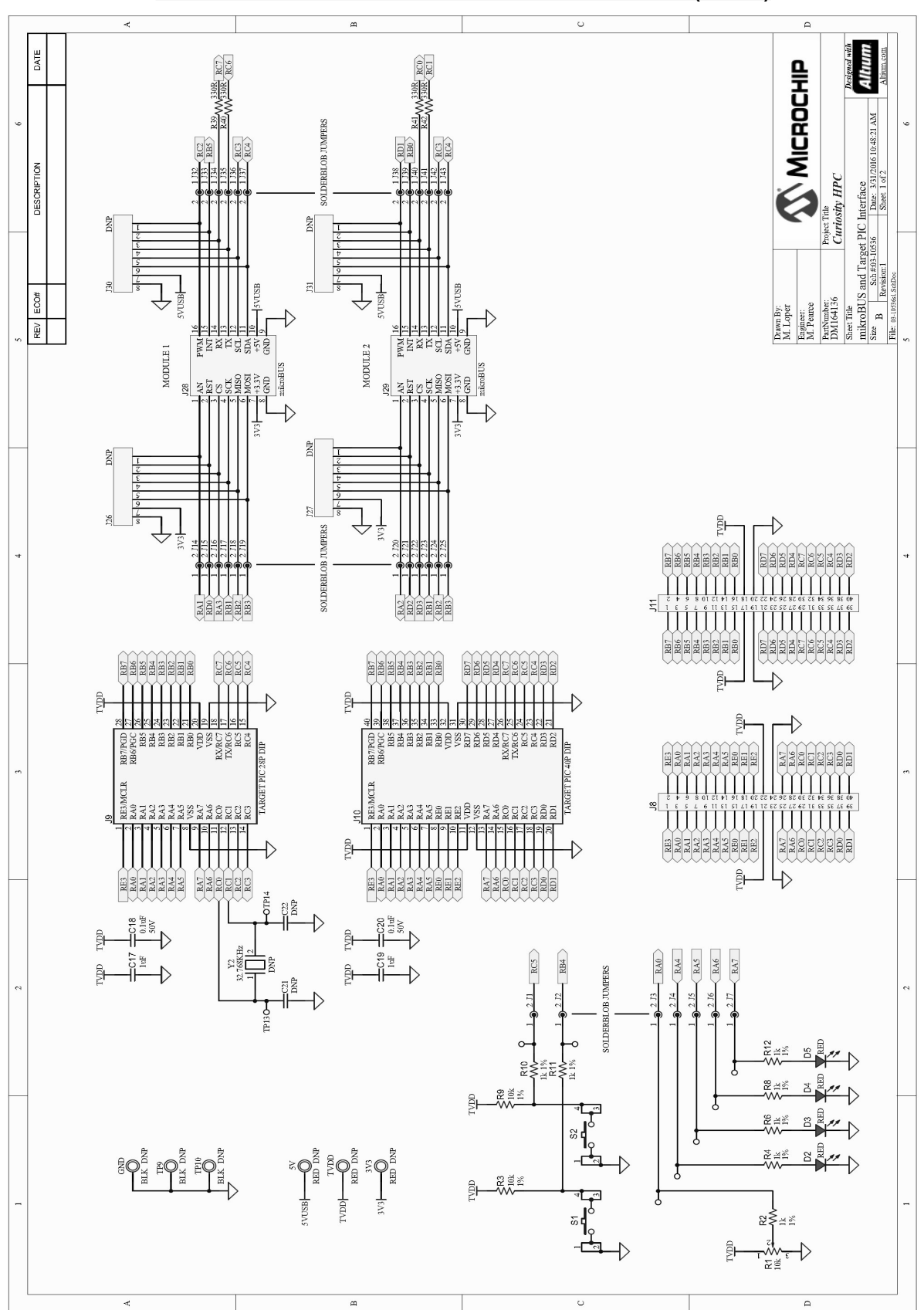

#### CURIOSITY HPC DEVELOPMENT BOARD SCHEMATIC (1 OF 2)